# Nechte je, aby si o obchod řekli sami

#### Návod, jak domluvit obchodní schůzku jinak

Publikace je chráněna autorským právem Pavel Fara © 2013

#### Obsah

| Jak domluvit schůzku jinak | str. 2  |
|----------------------------|---------|
| Příprava webináře          | str. 5  |
| Vložení hangoutového okna  | str. 6  |
| Formulář FCB diskuze       | str. 18 |
| Pojmenujte webinář         | str. 31 |
| Pozvěte účastníky webináře | str. 33 |
| Zkouška na nečisto         | str. 35 |
| Vysílání                   | str. 37 |
| Záznam na YouTube          | str. 40 |
| Závěr                      | str. 41 |

2

#### Jak domluvit schůzku jinak?

Už se Vám stalo, že se blížil víkend a Vy jste neměli na další týden domluvenou žádnou schůzku? Určitě ano. A jaké je řešení? No, třeba oprášit staré kontakty a pokusit se domluvit schůzky s nimi.

S některými klienty si domluvíte schůzku, s některými ne. Ale ne se všemi, kteří se schůzkou souhlasí, uzavřete nový obchod.

Strávili jste spoustu času telefonováním a následnými schůzkami. A kolik jich stihnete za den?

Tři, čtyři? Na každé schůzce asi hodinu mluvíte a výsledek je nejistý.

Je to vyčerpávající a zabere to hodně času.

#### Jak domluvit schůzku jinak?

Myslíte, že byste si mohli domluvit obchodní schůzku jinak a třeba s několika desítkami klientů najednou? Jde to?

V digitálním světě ano.

A Vy už tenhle způsob znáte. Mluvím o webinářích, nebo chcete-li online seminářích. Už jste jich se mnou několik absolvovali. Vy si takový seminář-webinář můžete uspořádat se svými klienty.

Stačí všem klientům poslat e-mail s termínem vysílání webináře a pozvat je. Teď se Vám to asi zdá složité, ale není to tak. Složité to bude jen poprvé, pak už Vám to půjde snáz a nakonec Vám to bude připadat naprosto normální a přirozené.

### Příprava webináře

Nyní si ukážeme, jak si připravit technické zázemí pro vysílání webináře. Pomůže Vám s tím e-konzultant, protože sem si můžete vložit téměř cokoliv.

Nezapomeňte, že pro vysílání webináře budete potřebovat webovou kameru. Buď zabudovovanou do Vašeho počítače nebo noteboku nebo samostatnou webkameru připojenou k počítači.

Tak se do toho pojd'me pustit.

V textu e-booku budu používat dva termíny, které si musíme vysvětlit.

Jeden termín bude stránka e-konzultant. To je Vaše stránka, pro mne je to <u>http://</u> pavelfara.e-konzultant.cz.

Druhý termín bude stránka e-konzultant.cz/info. To je stránka, na které provádíte editaci své stránky e-konzultant.

5

Vy budete samozřejmě pracovat se svojí stránkou e-konzultant nebo e-konzultant/info.

## Vložení hangoutového okna

Ve vyhledávači si najděte stránku s adminstrací Vašeho webu. To je e-konzultant.cz/ info. Tady se přihlašte Vaší doménou a heslem a stránka se Vám otevře. Např. moje doména je pavelfara.e-konzultan.cz.

Vysílání webináře bude probíhat na stránce, kterou si můžete sami editovat. Klikněte na odkaz "Nastavení" a poté "Nastavit vlastní stránku". Na této stránce už zřejmě máte uložené reference od klientů, ale to je v pořádku. Nebojte se, nic nemusíte mazat.

Vytvoříme si zde prostor pro okno, ve kterém bude webinář probíhat a zároveň pro diskuzi, kam mohou účastníci webináře psát své dotazy nebo připomínky.

Využijeme k tomu aplikace od Google, kterou už znáte - hangout, tady bude obraz a pro diskuzi využijeme aplikaci facebook - diskuze.

| likace 🎦 Hotmail 🔛 oblibené 🚞 Ir | mportováno z proh                         |                                                                                                    | PAGES<br>MAC<br>KLAV, ATKY            |
|----------------------------------|-------------------------------------------|----------------------------------------------------------------------------------------------------|---------------------------------------|
|                                  | <u>e-konzu</u>                            | Itant Mily web: pavelfara.e-konzultant.cz                                                                                                    |                                       |
|                                  | vyonejte se ve v<br>Mástiloka / Ka stalao | d Banlatrování uživatelů   Malilon   Články                                                                                                    |                                       |
|                                  | Info > Nastaveni > Nastave                | ni vlastni strinky                                                                                                    | 1 1 1 1 1 1 1 1 1 1 1 1 1 1 1 1 1 1 1 |
|                                  | Zmēna hesia                               | Nastavení vlastní stránky                                                                                                    | 3 Sec. 1                              |
|                                  | Změna fotografie                          | Schází Vám na Vašich stránkách informace, o které byste se chtěli poděliť? Vytvořte si zde vlastní stránku s<br>libovolným obsahem. Odkaz na tuto stránku se bude zobrazovat v horním menu. |                                       |
|                                  | Zmēna údajū                               | Zobrazovat:                                                                                                    | - ins                                 |
|                                  | Nahrát obrázky                            | 3                                                                                                    |                                       |
|                                  | Změna videotipů                           | Nadpis stránky:                                                                                                    |                                       |
|                                  | Zmēna šabiony                             | Datei arriar                                                                                                    | Fapa                                  |
|                                  | Nastavit E-book                           | Obsah stránky:                                                                                                    |                                       |
|                                  | Landing page                              |                                                                                                    |                                       |
|                                  | Nastavit vlastni stránku                  |                                                                                                    | rek and a second                      |
|                                  | Porefea                                   |                                                                                                    |                                       |
|                                  | Úprava hlavičky                           | I                                                                                                    |                                       |
|                                  | Změnit favicon                            | Reference od mých zákazniků:                                                                                                    | ro 4                                  |
|                                  |                                           | Cesta: h3                                                                                                    |                                       |
|                                  |                                           | (Jlažit)                                                                                                    |                                       |
|                                  |                                           |                                                                                                    |                                       |
|                                  |                                           |                                                                                                    |                                       |
|                                  |                                           |                                                                                                    |                                       |
|                                  |                                           |                                                                                                    |                                       |
|                                  |                                           |                                                                                                    |                                       |
|                                  |                                           |                                                                                                    |                                       |
|                                  |                                           |                                                                                                    |                                       |
|                                  | TA (D) == (0)                             |                                                                                                    |                                       |
|                                  |                                           | s 🚳 ot 🐘 🛐 🚰 (J) 📢 🚱 (O) 😢 🕤 💧 📋                                                                                                    |                                       |

Pavel Fara © www.pavelfara.cz

#### Vložení hangoutového okna

Nyní si otevřete zcela nové okno vyhledávače - google.com.

Zde už byste měli mít vytvořený svůj účet. Je-li tomu tak, přihlaste se do svého účtu, pokud tomu tak není, účet si vytvořte. Nyní budete mít v pravém horním rohu několik odkazů a jeden z nich bude záložka s Vaším jménem a +. V mém případě tedy +Pavel

Otevře se Vám nabídka účtu Google plus a v levém horním rohu je odkaz Domů. Na ten najeďte, případně jej rozklikněte a v otevřeném menu si vyberte odkaz Hangout On Air.

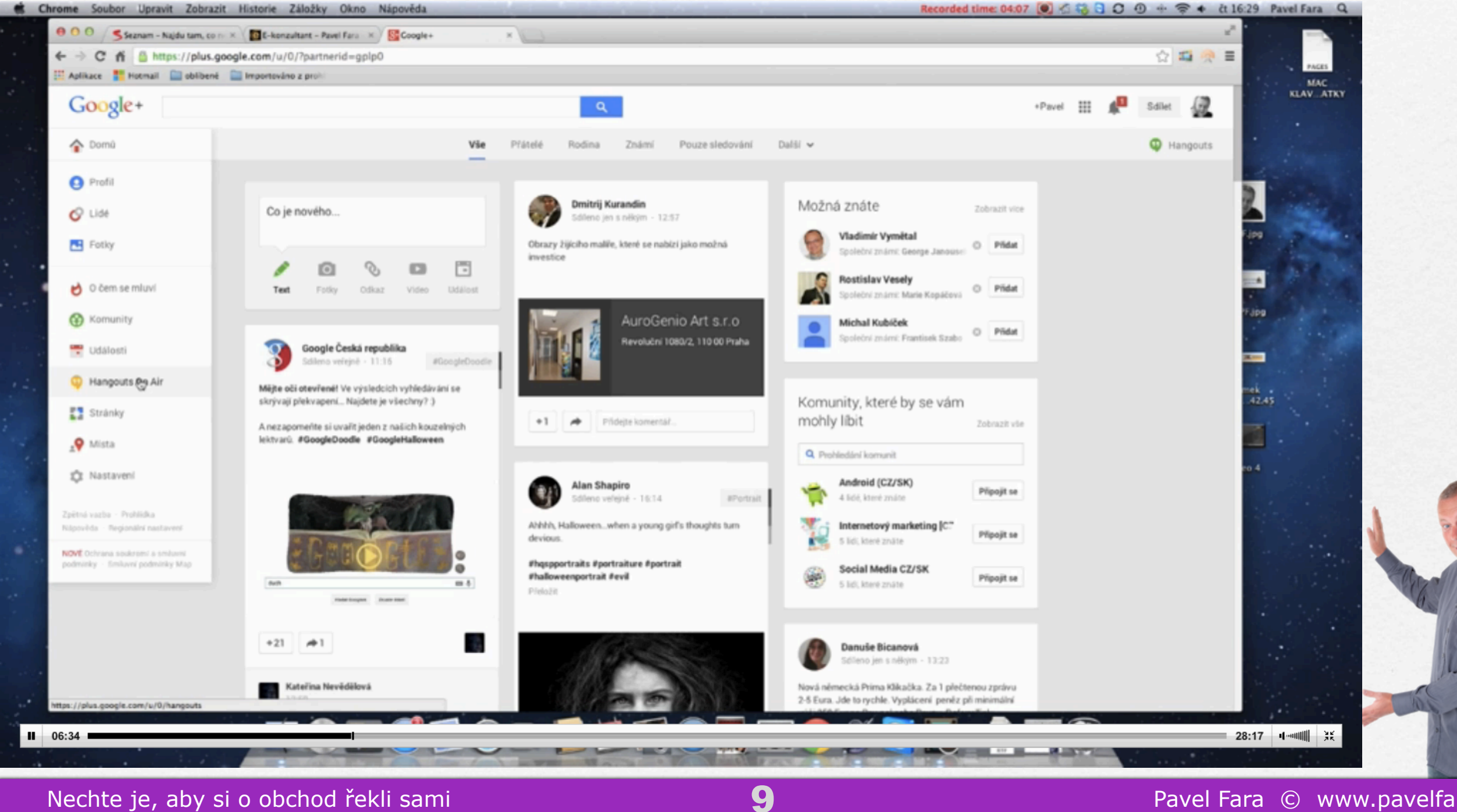

Pavel Fara © www.pavelfara.cz

## Vložení hangoutového okna

V tuto chvíli se Vám otevřelo další okno, kde vpravo nahoře bude odkaz v modrém poli "Zahájit Hangout In Air". Otevře se obrazovka s oknem, kde budete muset svůj webinář pojmenovat.

Zadejte tedy název svého webináře, ve druhém řádku si můžete pozvat hosty webináře. Host webináře je ten, kdo se webináře aktivně účastní s Vámi, nejsou to Vaši klienti, kteří budou webinář sledovat. Stačí do řádku napsat jméno zvaného. Pokud nikoho zvát nechcete, necháte řádek prázdný.

Nyní stiskněte odkaz "Zahájit Hangout In Air" v zeleném poli. Nemějte strach, stále se nevysílá, nikdo nevidí, co se ve Vašem počítači děje.

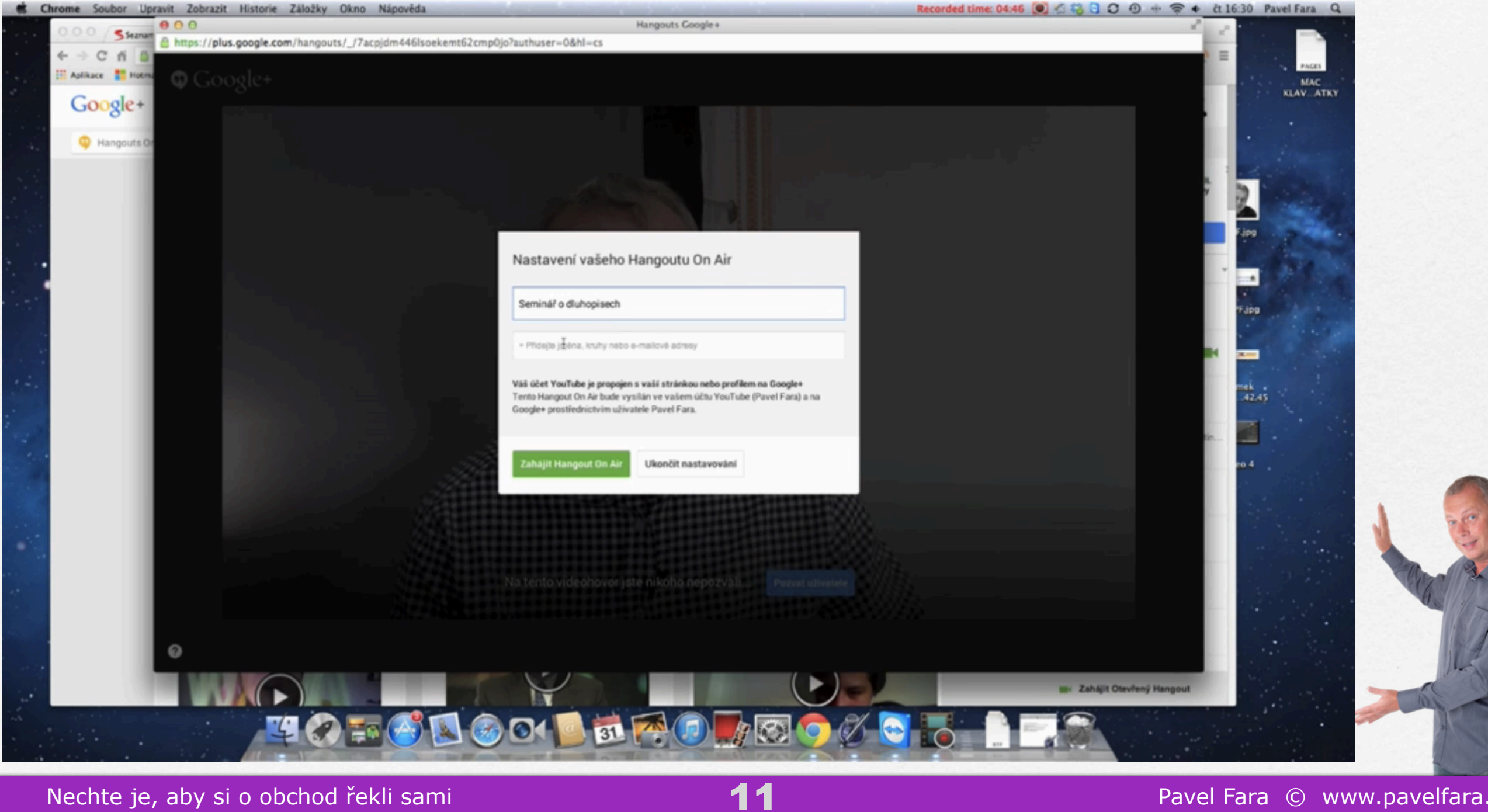

#### Nechte je, aby si o obchod řekli sami

Pavel Fara © www.pavelfara.cz

#### Vložení hangoutového okna

V tuto chvíli, pokud jste vše udělali správně, vidíte na svém monitoru sami sebe.

Nyní si musíme najít link, který vložíme na stránku e-konzultanta. Vpravo pod obrazovkou, kde vidíte sami sebe, je odkaz "Links". Klikněte na něj a rozbalí se okno se dvěma řádky. Stránka události a Kód pro vložení videa. Kód pro vložení videa označte, zkopírujte pomocí kláves Ctrl+c a přejděte zpět otevřenou na stránku e-konzultant - administrace.

![](_page_12_Picture_1.jpeg)

Nechte je, aby si o obchod řekli sami

13

Pavel Fara © www.pavelfara.cz

#### Vložení hangoutového okna

V horní liště okna Obsah stránky najděte symbol HTML a klikněte na něj. Pokud už na stránce máte nějaký obsah, v okně HTML je tento obsah rozepsán. Přejděte tedy na začátek prvního řádku a odsuňte obsah o několik řádek níže. Pak na první (nyní prázdný řádek) vložte pomocí kláves Ctrl+v kód pro vložení videa, který jsme si zkopírovali na stránce Hangout.

V dolní části okna klikněte na Aktualizovat, okno HTML se zavře a klikněte na tlačítko Uložit. Nyní si můžete zkontrolovat, že v náhledu Obsahu stránky vidíte okno Hangoutu.

![](_page_14_Picture_1.jpeg)

## Vložení hangoutového okna

Pro kontrolu si můžete v dalším prohlížecím okně otevřít svoji stránku e-konzultant a pod záložkou s názvem Vaší editovatelné stránky si zkontrolovat, zda vidíte okno Hangoutu. Stále ještě nic nevysíláte, jen jste si na svoji stránku připravili "obrazovku" Hangoutu.

Obr. 6

Nechte je, aby si o obchod řekli sami

![](_page_16_Picture_1.jpeg)

#### Formulář FCB diskuze

Nyní se budeme věnovat přípravě formuláře pro diskuzi. K tomu použijeme plugin Facebooku.

V dalším prohlížecím okně si otevřeme Facebook - svůj profil. Vpravo nahoře je tlačítko se symbolem ozubeného kolečka, na něj klikněte a v rozbaleném okně vyberte odkaz Správa aplikací.

Pokud se Vám v této nabídce nezobrazí odkaz Správa aplikací, nezoufejte. V tomtéž okně se Vám zobrazil i odkaz Vytvořit reklamy nebo Spravovat reklamy. Na jeden z nich klikněte a na nové stránce sjeďte úplně dolů. Tady je v menu jeden z odkazů "Vývojáři". Na ten klikněte.

V tuhle chvíli byste měli vidět všichni stejnou obrazovku. Nedívejte se na obsah stránky, důležité je menu v horní liště.

![](_page_18_Picture_1.jpeg)

#### Formulář FCB diskuze

V horním menu vyberte odkaz Docs a poté v levém menu Social Plugins. Po rozkliknutí si v nabídce vyberte Comments.

Zde musíme v řádku URL to comment on přepsat adresu, kde se má Comments zobrazovat. Přejdeme tedy na svoji stránku e-konzultant (nikoliv info) otevřenou na podstránce s vloženým hangloutovým oknem a v adresním řádku si zkopírujte pomocí kláves Ctrl+c adresu. Přeneste ji na facebookovou stránku do řádku URL to comment on. Adresu vložte pomocí tlačítek Ctrl+v.

![](_page_19_Picture_5.jpeg)

![](_page_20_Picture_1.jpeg)

Nechte je, aby si o obchod řekli sami

Pavel Fara © www.pavelfara.cz

#### Formulář FCB diskuze

Nyní už se Vám v okně pod řádkem zobrazuje náhled Vaší FCB diskuse. Pokud chcete formulář tmavý, do řádku Color Scheme napište dark a v náhledu znovu vidíte, jak bude diskuze vypadat. Chcete-li zůstat u světlé verze, napište do řádku Color Scheme light.

Nyní si v řádku Number of Posts určíme, kolik komentářů se má v diskuzi zobrazovat. V řádku je přednastaveno 5 komentářů, ale pokud budete mít na webináři vetší počet účastníků, doporučuji nastavit 50. Tak se Vám v diskuzi bude zobrazovat vždy 50 nejnovějších komentářů.

Dál musíme nastavit šířku zobrazované diskuze. Protože stránka e-konzultant není tak široká, jak umožňuje přednastavení ve FCB, napište do řádku Width 400, to znamená šířku 400 pixelů.

![](_page_21_Picture_6.jpeg)

![](_page_22_Picture_1.jpeg)

Nechte je, aby si o obchod řekli sami

![](_page_22_Picture_3.jpeg)

#### Pavel Fara © www.pavelfara.cz

#### Formulář FCB diskuze

To je vše, co budeme v tomto okně nastavovat. Nyní klikněte na Get Code a v novém okně se dole zobrazuje kód Vaší FCB diskuze. Celý jej označte a zkopírujte pomocí Ctrl+c.

Obr. 10

Nechte je, aby si o obchod řekli sami

![](_page_23_Picture_4.jpeg)

| C fi A https://develope | ers.facebook.com/docs/plugins/comme | nts/                                                                         |                            |                                                                                                    |                 | 수 🖽 🛞 =                                                                                                    |
|-------------------------|-------------------------------------|------------------------------------------------------------------------------|----------------------------|----------------------------------------------------------------------------------------------------|-----------------|----------------------------------------------------------------------------------------------------|
| ace Hotmail Di oblibent | Importavino z prom                  |                                                                              |                            |                                                                                                    |                 | PAGES                                                                                                    |
|                         | Social Plugins                      | Comment                                                                      | s Plugin                   |                                                                                                    |                 | MAC<br>KLAV ATK                                                                                                 |
|                         | Like Button                         | Social Plugins +                                                             | <b>Comments</b> Plugin     |                                                                                                    |                 |                                                                                                    |
|                         | Send Button                         |                                                                              |                            |                                                                                                    |                 |                                                                                                    |
|                         | Embedded Posts                      | -                                                                            |                            |                                                                                                    |                 |                                                                                                    |
|                         | Follow Button                       | friends in news                                                              | feed. It also conta        | mment on content on your site using their Facebook profile and shows this act<br>ins built-in moderation tools and special social relevance ranking.                                                                                                    | tivity to their | Efekty                                                                                                    |
|                         | Comments                            |                                                                              |                            |                                                                                                    |                 | Nove United                                                                                                    |
|                         | Share Dialog                        | Rupin Code                                                                   |                            |                                                                                                    |                 | •                                                                                                    |
|                         | Activity Feed                       | Plugin Gode                                                                  |                            | ~                                                                                                    |                 |                                                                                                    |
|                         | Recommenda HTM                      | L5 XFEML IFRAME                                                              | URL                        |                                                                                                    |                 | The second second second second second second second second second second second second second second second se |
|                         | Recommenda                          |                                                                              |                            |                                                                                                    |                 |                                                                                                    |
|                         | Like Box Thi                        | script uses the app II                                                       | ) of your app J            | oinSomethingNew +                                                                                                    |                 |                                                                                                    |
|                         | Registration                        |                                                                              |                            |                                                                                                    |                 | Alle                                                                                                    |
|                         | Facepile Inclu                      | se the JavaScript SDK                                                        | on your page on            | ce, ideally right after the opening <body> tag.</body>                                                                                                    |                 |                                                                                                    |
|                         | Encologies Longe                    |                                                                              |                            |                                                                                                    |                 |                                                                                                    |
|                         | Open Granth et                      | v id="fb-root"> <td>in i</td> <td></td> <td></td> <td><math>\sim</math></td> | in i                       |                                                                                                    |                 | $\sim$                                                                                                    |
|                         |                                     | ar js, fjs = d.getEl                                                         | ement sByTagName (         | s)[8];                                                                                                    |                 |                                                                                                    |
|                         | Facebook APIs                       | s = d.createElement(                                                         | s]; js.id = id;            | Tall in the life of the life of the life o |                 |                                                                                                    |
|                         | Games                               | is.parentNode.insert                                                         | Before(js, fjs);           | 1/arr.12***.0#1+1000010+208002/407/20403.1                                                                                                    |                 | S 2                                                                                                    |
|                         | Payments 310                        | ocument, "script", "                                                         | racebook-jssdk*)           | 11«/script»                                                                                                    |                 |                                                                                                    |
|                         | Ann Cantar                          |                                                                              |                            |                                                                                                    |                 |                                                                                                    |
|                         | Place                               | the code for your plu                                                        | ain wherever you           | want the plugin to appear on your page.                                                                                                    |                 |                                                                                                    |
|                         | Media                               |                                                                              |                            |                                                                                                    |                 |                                                                                                    |
|                         | Ads for Apps                        |                                                                              |                            |                                                                                                    |                 |                                                                                                    |
|                         | IOS SDK NA                          | v class="fb-comments<br>posts="50" data-widt                                 | data-href="htt<br>h="400"> | pi//pavelfara.e-konzultant.cz/vice-informaci/" data-                                                                                                    |                 |                                                                                                    |
|                         | Android SDK                         |                                                                              |                            |                                                                                                    |                 |                                                                                                    |
|                         | 100                                 |                                                                              |                            |                                                                                                    |                 |                                                                                                    |
|                         | WED.                                | following settin                                                             | or above doesn't in<br>gs: | clude all of the possible settings for your Comments plugin. You can also chary                                                                                                    | ige the         |                                                                                                    |
|                         | rechnology Partners                 | Setting                                                                      | HTMLS Attribute            | Description                                                                                                    | Default         |                                                                                                    |
|                         |                                     | colorschene                                                                  | data-                      | The color scheme used by the plugin. Can be "right" or "dark".                                                                                                    |                 |                                                                                                    |
|                         |                                     | heaf                                                                         | data-braf                  | The shardure LEE. that comments noticed in the relation will be nermanently                                                                                                    | Current         |                                                                                                    |
|                         |                                     |                                                                              |                            | associated with. Stories on Facebook about comments posted in the plugin will link to this URL.                                                                                                    | URL.            |                                                                                                    |
|                         |                                     | mobile                                                                       | data-mobile                | A boolean value that specifies whether to show the mobile-optimized version or                                                                                                    | Auto-           | .be/_Vto-itZZwt                                                                                                 |
|                         |                                     |                                                                              |                            | 101.                                                                                                    | detected        |                                                                                                    |
|                         |                                     |                                                                              |                            |                                                                                                    |                 |                                                                                                    |

Nechte je, aby si o obchod řekli sami

![](_page_24_Picture_3.jpeg)

#### Pavel Fara © www.pavelfara.cz

#### Formulář FCB diskuze

Přejděte na administraci svojí stránky. Zde klikněte v editoru Obsah stránky na ikonu HTML, kurzor nastavte za kód z YouTube a odřádkujte.

Nyní sem vložte kód FCB diskuze pomocí kláves Ctrl+v. Přejděte na konec stránky, klikněte na Aktualizovat a po zavření HTML okna na Uložit.

| C n Davelfara.e-konzultant.cz/info/nastaveni/vlastni | -stranka/                                                                                                    |                                                           | ☆ 🎫 📯 Ξ                        |
|------------------------------------------------------|----------------------------------------------------------------------------------------------------|-----------------------------------------------------------|--------------------------------|
| ace 📑 Hotmail 🔛 oblibené 🔛 Importováno z prohi       |                                                                                                    |                                                           | MAC                            |
| @.k                                                  | onzultant                                                                                                    | Plihlåden: Pavel Fara                                     | KLAVATKY                       |
| <u>e-n</u>                                           | vyznejte se ve Vašich penězich                                                                                                    | Műj web: pavelfara.e-konzultant.cz                        |                                |
| Nistinka                                             | Ke stažení Registrování uživatelů Malling Články                                                                                                    | Nastavení   Odhlásit sa                                   |                                |
| Info > Nasta                                         | vení > Nastavení vlastní stránky                                                                                                    |                                                           | ETekty<br>Nové funkced         |
|                                                      | Mantaural dan talantari atalaha                                                                                                    |                                                           | 4 Pakró                        |
| Zmēna hestr                                          | Editor HTML                                                                                                    |                                                           |                                |
| Změna fotor                                          | Editor HTML                                                                                                    | Zalamování řádků Binku s                                  |                                |
| Zmina udai                                           | <pre><iframe arc="http://www.youtube.com/embed/_Yto-iIIZWI" frameborder-<="" pre=""></iframe></pre>                                                                                                    | "0" width-"420" height-"315">                             |                                |
| Allena staaj                                         | (Altraneycopy                                                                                                    |                                                           |                                |
| Nahrát obráz                                         | <pre>numposts="50" data-width="400"&gt;</pre>                                                                                                    | ace antormaci/ Gata                                       | All I                          |
| Změna víder                                          | (13) 13)</td <td></td> <td></td>                                                                                                    |                                                           |                                |
| Zmēna šabi                                           | <h3>Reference od mých zákazniků:</h3><br><strong><a <="" href="http://pavelfara.cz/wp-content/uploads/2013/03/han" p=""></a></strong>                                                                                                    | us.jpg"> <ing< td=""><td></td></ing<>                     |                                |
| Nastavit E-b                                         | <pre>src="http://pavelfara.cz/wp-content/uploads/2013/03/hanus.jpg" alt="ha<br/>/&gt; </pre>                                                                                                    | nus" width="120" height="150"                             |                                |
|                                                      | <strong><br/><br/><strong><m>E-konzultant jaem si zřidil v loňském roce. Už po pár t</m></strong></strong>                                                                                                    | ýdnech používání mi přinesl z                             |                                |
| Landing pag                                          | internetu obchody za vice než 100.000,- provizi. <em>Rad</em>                                                                                                    | ek Hanuš,                                                 |                                |
| Nastavit vlar                                        | <pre>                                                                                                    &lt;</pre> |                                                           |                                |
| Referenční d                                         | <pre>&gt;&gt;</pre>                                                                                                    |                                                           |                                |
| Poradna                                              | <pre><clockquote><strong>Meterence od ucastniku zivych kurzui</strong><th>ckquote&gt;</th><th></th></clockquote></pre>                                                                                                    | ckquote>                                                  |                                |
| Únrava hlav                                          |                                                                                                    |                                                           |                                |
|                                                      | <li><li>Nejvic mne oslovila pozitivni manipulace, t.j. že vim, jak svému z<br/>říkat, zejména základní teze "pracovat s tím, co má klient v hlavě". M</li></li>                                                                                                    | působu práce s klientem<br>Mlena Kratochvílová            |                                |
| Zmenit favio                                         | <li><li>Ahoj, Pavle, dnešní kurz pro mne byl opakování z Buzic 2012. Příno<br/>někoho jiného. Děkuji za finanční plán, je to nejlepši PP, který jzem</li></li>                                                                                                    | sem pro mne bylo hraní hry od<br>kdy dělal. Tomáš Potůček |                                |
|                                                      | <li><li>Vše supr, plátno objednáno, choi konsčně začit dělat školy. Eva La <li>Kurz se mi libil, nejvíce hra Virtulife. Myslím, že je přinosem vi</li></li></li>                                                                                                    | mžová<br>dět jiný přístup ke klientovi                    |                                |
|                                                      | i pohled na celcu problematiku poradenatvi. Nohuslav Miczek                                                                                                    | Závěrečná tříminutovka =                                  | A                              |
|                                                      | super.Velmi dobrá pro "zmanipulováni" klietů, kteží přijdou na schůzku                                                                                                    | řešit jednu věc, aby chtěli                               |                                |
|                                                      | <pre>cli&gt;Velkým přínosem pro mne rozlišení pozitivní a negatvní manipulace })</pre>                                                                                                    | a představení mé práce                                    |                                |
|                                                      | <pre>klientovi.lagmar kendtova/jli&gt;<br/><li>Ano, libil se mi velmi! Råda bych začala s proškolovånim fin. gram<br/>novel se mi velmi! Råda bych začala s proškolovånim fin. gram</li></pre>                                                                                 | otnosti na školách.                                       | 1 million and the second       |
|                                                      | Dekujii Jana Stanglerova                                                                                                    | ED 9004/115                                               |                                |
|                                                      | Aktualizovat                                                                                                    | Storno                                                    |                                |
|                                                      |                                                                                                    |                                                           |                                |
|                                                      |                                                                                                    |                                                           |                                |
|                                                      |                                                                                                    |                                                           |                                |
|                                                      |                                                                                                    |                                                           | Lbe/_Yto-ilZZwl                |
|                                                      |                                                                                                    |                                                           | th="420" height="315" src="htt |
| <b>7</b> /2 <b>(</b> )                               |                                                                                                    |                                                           |                                |
|                                                      |                                                                                                    |                                                           | 1 divák 💊 Links                |
|                                                      |                                                                                                    |                                                           | Spusit s riangous              |
|                                                      |                                                                                                    |                                                           |                                |

#### Formulář FCB diskuze

Přejděte na svoji stránku e-konzultant, dejte znovu načíst a zkontrolujte, zda se Vám pod oknem Hangoutu zobrazuje formulář FCB diskuze.

Vidíte na své stránce formulář FCB diskuze?

Pokud ano, skvěle! Přejděte tedy v e-booku rovnou na stranu 30. Zde vidíte, jak by na Vaší stránce e-konzultant mělo být umístěné okno hangoutu a FCB diskuze.

Pokud ne, nevadí. Zkusíme jiný postup!

#### Formulář FCB diskuze

Vraťte se zpět na facebookovou stránku a znovu zkopírujte (Ctrl+c) kód Vaší FCB diskuze. Přejděte na stránku e-konzultant.cz/info, v Obsahu stránky klikněte na odkaz HTML a stejně jako před tím vložte (Ctrl+v) kód FCB diskuze na nový řádek za odkaz hangoutu.

Nechte okno otevřené a vraťte se ještě jednou na facebookovou stránku a nyní zkopírujte(Ctrl+c) celý odkaz z okna JavaScript. Je poměrně dlouhý, má asi 8 řádků. Znovu přejděte na stránku e-konzultant.cz/info, kde máte otevřené HTML okno, a odkaz JavaScrtipt vložte (Ctrl+v) na nový řádek za kód FCB diskuze.

Teď už jen kliněte na Aktualizovat a po zavření HTML okna na Uložit, přejděte na svoji stránku e-konzultant, dejte stránku znovu načíst a zkontrolujte, zda se na Vaší editovatelné podstránce pod oknem hangoutu zabrazil formulář FCB diskuze.

Už je tam? Skvěle!

![](_page_29_Picture_1.jpeg)

#### Pojmenujte webinář

Nyní je ještě potřeba webinář pojmenovat. Na stránce e-konzultant.cz/info v okně Obsah stránky klikněte znovu na ikonu HTML, text odřádkujte tak, abyste mohli psát na první řádek a napište např. "Webinář o dluhopisech začíná v čtvrtek 1.ledna. ve 20.00 hodin. Pro rezervaci místa napište do komentářů Budu tady".

Dejte aktualizovat a uložit, na svojí stránce e-konzultant znovu načtěte a zkontrolujte, zda se vše zobrazuje tak, jak má, a je to.

|     | Seznam - Najdu tam, co ni X DC-konzultant - Pavel Fara X | Google × Dobné zprávy – Pavel Fara × Comments Pl                                                                                                    | ugin - Wyoji X                                                                                                    |                                     |
|-----|----------------------------------------------------------|----------------------------------------------------------------------------------------------------|----------------------------------------------------------------------------------------------------|-------------------------------------|
|     | C n pavelfara.e-konzultant.cz/info/nastaveni/vlastni-    | stranka/                                                                                                    |                                                                                                    | 순 🎞 🌪 🚍                             |
|     | 🗄 Aplikace 🚦 Hotmail 🔛 oblibené 🚞 Importováno z proki    |                                                                                                    |                                                                                                    | MAC                                 |
|     | @-kc                                                     | onzultant                                                                                                    | Pfhládan: Pavel Fara                                                                                                    | KLAV, ATRY                          |
| 1.1 |                                                          | onejte se ve Valich pendaich                                                                                                    | and more benefities a subsective state                                                                                                    |                                     |
| 1   | Nietinka                                                 | Ke stažení   Registrování uživatelů   Malling   Čtánky                                                                                                    | Nastavoni   Odhiásit se                                                                                                    | Efekty                              |
|     | Info > Nantave                                           | ní > Nastavení vlastní stránky                                                                                                    |                                                                                                    | Nové funkcel                        |
|     | Zmina hasia                                              | Nastavení vlastní stránky                                                                                                    |                                                                                                    | 4 Pokrj                             |
|     | 7-1-61-                                                  | Editor HTML                                                                                                    | include a state of the state of the state of |                                     |
| 100 | Zmena totogi                                             | Editor HTML<br>Wabináž o dluhopisech začiná ve čtvrtek, 1. ledna od 20.00                                                                                                    | M Zalamovani racku                                                                                                    | A 19 1                              |
|     | Zmóna údajú                                              | Pro reservaci mista napište do komentářů "Budu tady"                                                                                                    |                                                                                                    |                                     |
|     | Nahrát obráz                                             | <pre>cp&gt;Ciframe src="http://www.youtube.com/embed/_Yto-iIEIwI" framebou<br/>//framebou/co.</pre>                                                                                                    | rder-*0* width-*420* height-*315*>                                                                                                    |                                     |
|     | Změna vldeo                                              | <pre>cdiv class="fb-comments" data-href="http://pavelfara.e-konzultant.<br/>numents="fb" data-width=#400%; 6/divb.</pre>                                                                                  | .cz/vice-informaci/# data-                                                                                                    |                                     |
|     | Zmēna šabio                                              |                                                                                                    |                                                                                                    |                                     |
|     | Nastavit E-bd                                            | ChJ>Reference od mých zákasniků:<br>(p)-Strong>-s href="http://pavalfars.cs/vp-content/uploads/2013/03                                                                                                    | )/hanus.jpg®≻ <img< th=""><th></th></img<>                                                                                                    |                                     |
|     | Landing page                                             | arc="http://pavelfara.cz/wp-content/uploads/2013/03/hanus.jpg" alt<br>/>                                                                                                    | t-"hanus" width-"120" height-"150"                                                                                                    |                                     |
|     | Nantzvit vlan                                            | <pre><pre><pre>cp&gt;<strong><br/>cp&gt;</strong></pre><pre><pre>cp&gt;<strong><a>D</a></strong></pre><pre><pre><pre><pre><pre><pre><pre>&lt;</pre></pre></pre></pre></pre></pre></pre></pre></pre></pre> | pár týdnech používání mi přínesl s                                                                                                    | 1 × 1 ×                             |
|     | Raferenini o                                             | internetu obchody za vice než 100.000,- provizi. <es<br>www.finanoniguru.cz</es<br>                                                                                                    | biladek llanuð,                                                                                                    |                                     |
|     | Poradna                                                  | <pre>cp&gt;  <pre>cp style="text-align: right;"&gt;<atrong><es><br/></es></atrong></pre></pre>                                                                                                    |                                                                                                    |                                     |
| 14  | Oprava htavi                                             | <pre> style="text-align: right;"&gt;      (blockguote&gt;<atrong>Reference od Gdastniků živých kurzů:</atrong></pre>                                                                                      | (blockquote>                                                                                                    |                                     |
| 100 | Zminit favior                                            | (q) (q)                                                                                                    |                                                                                                    |                                     |
|     |                                                          | Cli>Nejvic mne oslovila pozitivni manipulace, t.j. le vim, jak zvi<br>Fikat, zejména základni teza przepust a tim, co má klient v blavi                                                                   | imu spinobu práce s klientem                                                                                                    |                                     |
|     |                                                          | Clibáhoj, Pavle, dnešní kurz pro mne byl opakování z Buzic 2012. I<br>náknho jináho. Dákují za finanční plán, je to nejlepší FP, který j                                                                  | Minosem pro mome bylo hrani hry od<br>jaam kdy dělal. Tomáš Potůšek//li>                                                                                                    |                                     |
| 1.0 |                                                          | <li><li><li>Vše supr, plátno objednino, chci konočné začit dělat školy. D<br/><li>Kurz se mi libil, nejvice hrz Vistulife. Myslim, že je přinose</li></li></li></li>                                      | n LamBovd⊀/li><br>am vidět jiný přistup ka kliantovi                                                                                                    |                                     |
|     |                                                          | i pohled na celou problematiku poradenatvi. Bohuslav Miczek                                                                                                    | sly. Závársčná třiminutovka -                                                                                                    |                                     |
|     |                                                          | super.Velmi dobrá pro "zmanipulováni" klietů, kteři přijdou na sol<br>fin.plán. Helena Šteinovš                                                                                                    | tisku žešit jednu věc, aby chtěli                                                                                                    |                                     |
|     |                                                          | <ii>Velkým přinosem pro mne rozlišení pozitivní a negatvní manipul<br/>kliantovi Bramia Bandlaulafili.</ii>                                                                                               | lace a představení mě práce                                                                                                    |                                     |
| - 6 |                                                          | Aktualizovat                                                                                                    | Storno                                                                                                    |                                     |
|     |                                                          |                                                                                                    |                                                                                                    |                                     |
|     |                                                          |                                                                                                    |                                                                                                    | 1840                                |
|     |                                                          |                                                                                                    |                                                                                                    | ibe/_YIo-iIZZwi                     |
|     |                                                          |                                                                                                    |                                                                                                    | No. 2007 balakter 9157 annahm       |
| 1   |                                                          | e e e e e e e e e e e e e e e e e e e                                                                                                    |                                                                                                    |                                     |
|     |                                                          | 🚖 😹 🎯 🎯 🚳 🚮 🔗 🦪                                                                                                    |                                                                                                    | 1 divik 🔍 Links 🖉 Securit a Marcard |
|     |                                                          |                                                                                                    |                                                                                                    |                                     |
|     |                                                          |                                                                                                    |                                                                                                    |                                     |
| N   | Vechte je, aby si o obchod řekli                         | sami                                                                                                    | 32                                                                                                    | Pavel Fara © www.pavelfara.g        |

I

П

I

IJ

0

IJ

#### Pozvěte účastníky webináře

Teď tedy máte připravenou stránku, kde budete vysílat webinář. Ještě je potřeba na tuto stránku pozvat ty, pro které budete webinář pořádat. Pozvěte je hromadnou zprávou asi čtyři pracovní dny před konáním webináře. Do těchto čtyř dnů nepočítejte dny volna.

Do zprávy napište třeba toto:

Dobrý den, dosud jsme se setkávali jen na živo, ale nyní mám informace, které budou zajímat víc lidí, a tak jsem uspořádal webinář. Přijděte se na něj podívat ve čtvrtek 1.ledna. ve 20.00 hodin.

Pokud budete mít na webináři hosty, napište jejich jména a nezapomeňte do zprávy vložit odkaz na stránku, kde bude webinář probíhat.

To uděláte tak, že přejdete na stránku, kde máte webinář připravený, pomocí Ctrl+c zkopírujete text v adresním řádku a vložíte Ctrl+v do textu zprávy. V mém případě je to odkaz <u>http://pavelfara.e-konzultant.cz/vice-informaci/</u>

![](_page_32_Picture_6.jpeg)

#### Pozvěte účastníky webináře

Jakmile totiž kdokoliv napíše do komentáře Budu tady, objeví se tato zpráva na jeho FCB zdi a všichni jeho přátelé to uvidí. Tak se zpráva o konání Vašeho webináře bude šířit po facebooku a může přilákat na Vaše stránky další lidi.

Další upozornění - připomínku na webinář pošlete jeden den před konáním webináře.

Podle toho, kolik lidí do komentářů napsalo Budu tady dokážete přibližně odhadnout, kolik lidí na webinář přijde. Počítejte s tím, že pozvání přijme asi 10 - 30 % pozvaných, záleží na tématu a hostech. Je tedy důležité, jak velká je Vaše databáze, to znamená, kolik lidí můžete pozvat.

Může se stát, že někdo z Vašich pozvaných účastníků nebude mít svůj profil na FCB. Takový účastník bude moci webinář sledovat, ale nebude moci psát do diskuze.

Na prvním webináři asi nebude velká návštěvnost, ale postupně si lidi navyknou, že se s Vámi mohou setkávat i tímto způsobem, a návštěvnost bude stoupat.

![](_page_33_Picture_6.jpeg)

#### Zkouška na nečisto

Webinář je po technické stránce připravený, hromadná zpráva odeslaná a skoro se můžete pustit do vysílání. Ale opravdu jen skoro.

Před samotným vysíláním na ostro doporučuji vyzkoušet si webinář s partnerem, partnerkou, kamarádem,.... Posaďte se každý k jednomu počítači, ale každý do jiné místnosti, a pusťte se do toho.

Teď je i čas vyzkoušet si, jak pozvat hosty na webinář.

Jsou dvě možnosti. Jedna možnost byla při přípravě Hangoutu, kdy jste rovnou mohli zvát hosty.

Pokud jste to neudělali, ale přesto chcete hosta na webináři, klikněte na ikonku osoby nad oknem hangoutového okna a pozvete hosta nyní. Tak můžete pozvat toho, kdo má profil na Google+

![](_page_34_Picture_6.jpeg)

#### Zkouška na nečisto

Pokud chcete pozvat hosta, který nemá profil na Google+, zkopírujte odkaz v adresním řádku Vašeho Hangoutu a odkaz mu pošlete mailem. Po otevření mailu a kliknutí na odkaz se Vašemu hostovi nainstaluje jednoduchá aplikace a připojí se do Vašeho vysílání.

## Vysílání

Tak, a přišel den D. Den Vašeho prvního webináře.

Asi 1 - 2 hodiny před začátkem webináře si připravte stránku, na které budete webinář vysílat, s pozvanými hosty vyzkoušejte připojení a v avizovný čas zahájení webináře stiskněte zelené tlačítko Zahájit vysílání.

obr. 14

![](_page_36_Picture_4.jpeg)

![](_page_37_Picture_1.jpeg)

## Vysílání

Pak už se Vám zobrazí varovná tabulka s hláškou, že po odkliknutí se vysílání spustí, potvrďte OK a počkejte, až se vpravo nahoře objeví žlutý knoflík ŽIVĚ.

Teď je správný čas nadechnout se, přivítat přítomné a povídat :-)

Po skončení vysílání stisknete červený knoflík pod hangoutovým oknem Zastavit vysílání a otřete si pot z čela. Je to za Vámi!

![](_page_38_Picture_4.jpeg)

#### Záznam na YouTube

První webinář je adrenalinová záležitost, ale také hodně dobrá zkušenost. Tak hodně štěstí!

Výhodou je, že webinář se automaticky nahrává a po skončení jej můžete najít na svém profilu v YouTube.

Přejděte na stránku youtube.com, přihlašte se na svůj účet a nahoře uvidíte odkaz Nahrát. Rozklikněte jej a vyberte záložku Správce videí.

Tam uvidíte svůj webinář a můžete označit, zda bude záznam webináře přístupný pro všechny nebo jen pro Vámi vybranou skupinu lidí nebo pro nikoho.

#### Závěr

A ještě jedna důležitá poznámka.

Webináře pořádejte jen tehdy, když budete mít téma, které bude pro Vaše pozvané účastníky zajímavé.

Z takového webináře naprosto přirozeně vzniknou poptávky po schůzkách s Vámi. A proto vlastně webinář pořádáte :-)

Tak držím palce a mějte se prima

![](_page_40_Picture_6.jpeg)